Addendum

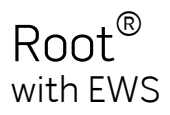

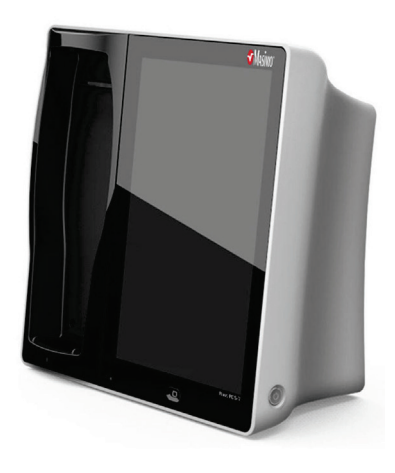

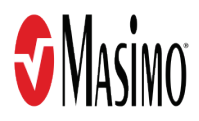

## Addendum, Root Operator's Manual: Early Warning Score (EWS)

This addendum provides updates to the following:

#### Operator's Manual, Root<sup>®</sup>

- 37365/8425 and equivalent translations
- 37503/8542 and equivalent translations

#### Operator's Manual, Root<sup>®</sup> with noninvasive blood pressure and temperature

- 37705/8747 and equivalent translations
- 38280/9274 and equivalent translations

# Safety Information, Warnings, and Cautions

#### Performance Warnings and Cautions

WARNING: The Early Warning Score (EWS) feature is intended to help clinicians calculate Early Warning Scores based upon established methods.

**WARNING:** The Early Warning Score (EWS) feature is not intended as a definitive assessment of the patient condition. The result should be evaluated in conjunction with the patient's clinical status and confirmed with additional diagnostic tests consistent with each hospital's policy.

**WARNING:** Confirm the Early Warning Score (EWS) being used is suitable for the patient type and conditions. Certain EWS systems may exclude certain patient types and patient conditions.

**Note:** The Early Warning Score (EWS) is a static calculation based upon the captured and manually inputted parameter data at the time of the calculation request.

## Operation

EWS is an optional feature of Root that can be enabled through the Access Control settings.

Refer to the Operator's Manual for Root or Root with noninvasive blood pressure and temperature.

#### Access Control

| Option         | Description                                                                            | Factory<br>Default<br>Setting | Configurable<br>Settings |
|----------------|----------------------------------------------------------------------------------------|-------------------------------|--------------------------|
| EWS<br>Enabled | Enables / disables the EWS feature. See<br><i>Early Warning Score (EWS)</i> on page 6. | Off                           | On or Off                |

### Early Warning Score (EWS)

National Early Warning Score (NEWS) is an Early Warning Score (EWS) system established by the Royal College of Physicians\* that uses six (6) physiological contributors (respiratory rate, oxygen saturations, temperature, systolic blood pressure, pulse rate, and level of consciousness) as the basis of the scoring system. In addition to these six (6) physiological contributors, the use of supplemental oxygen is included in the score. Based on NEWS, each physiological contributor is scored from 0 to 3 according to the mapping from its range to a score (e.g. pulse rate from 51 to 90 equates to a 0 score). Then, all of the scores are aggregated to provide the NEWS.

The EWS is an optional feature of Root that can be enabled through the Access Control setting. See **Access Control** on page 5.

The EWS feature works by automating established EWS calculations based upon all of the following contributors:

- Oxygen Saturation (SpO<sub>2</sub>)
- Pulse Rate (PR)
- Respiration Rate (RR)
- Body Temperature (TEMP)
- Systolic Blood Pressure (SYS)
- Level of Consciousness (LOC)
- Supplemental O<sub>2</sub> (Sup. O<sub>2</sub>)

In the default configuration, the EWS feature requires all seven (7) contributors to align to the NEWS established by the Royal College of Physicians.

The EWS calculation can be performed one of two (2) ways:

- Stand-Alone EWS Calculation: When NOT connected to Patient SafetyNet\*\* and an EMR system, through the EWS Action Menu. See Stand-Alone EWS Calculation on page 7.
- **EWS Calculation Using EMR Push:** When connected to Patient SafetyNet and an EMR system, through EMR Push operation. See **EWS Calculation Using EMR Push** on page 9.

For information on how EWS is calculated, see *How the EWS is Calculated* on page 10.

\* Royal College of Physicians. National Early Warning Score (NEWS): Standardising the assessment of acute illness severity in the NHS. Report of a working party. London: RCP, 2012.

\*\* The use of the trademark PATIENT SAFETYNET is under license from University Health System Consortium.

#### Stand-Alone EWS Calculation

Stand-Alone EWS calculation is performed through the EWS window Action Menu.

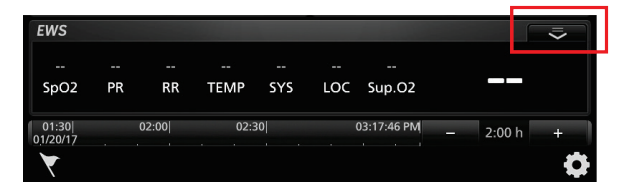

1. To perform a Stand-Alone EWS Calculation, select the Action Menu. The Root EWS Screen will then be displayed.

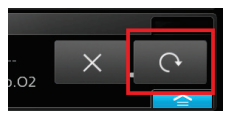

 Manually input EWS contributors not automatically captured. See EWS Manually Entered Contributor Settings on page 8 for information about settings.
Note: Automatically captured data cannot be manually adjusted. Manual-entry contributors will be provided with a drop-down or slider to allow data entry.

| $\mathbf{e}$     |                |          |          |             |          |      |
|------------------|----------------|----------|----------|-------------|----------|------|
| V                | ΕV             | /S       |          |             |          |      |
| 0 0<br>SpO2 PR F | 1 3<br>RR TEMP | 3<br>SYS | 3<br>LOC | 2<br>Sup.O2 | 1        | 2    |
| ten              | nperature      | ľ        | )<br>)   |             |          | 85.3 |
|                  | systolic       | -        | )<br>)   |             |          | 70   |
| level of cons    | ciousness      |          | V (F     | Responds 1  | to Voice | )    |
| Sup. O2          |                | ON       |          |             |          |      |
| SpO <sub>2</sub> |                | 97       |          |             |          |      |
| PR               |                | 61       |          |             |          |      |
|                  |                |          |          |             |          |      |
|                  |                |          |          |             |          |      |
|                  |                |          |          |             |          |      |
|                  |                | _        |          |             |          |      |
|                  | Cancel         | -        |          | ОК          |          |      |

3. Select OK to display the EWS.

The individual contributor scores (1) and EWS aggregate score (2) will appear in the EWS window of the Main Screen along with the time and date (3) the score was provided.

Additionally, the time since the last EWS Calculation (4) was performed will appear directly below the EWS aggregate score.

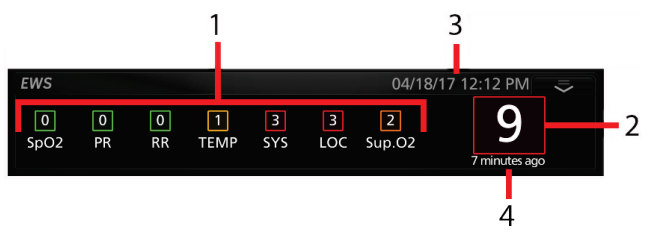

#### Reset EWS

To reset EWS contributors, select the icon from the EWS Action Menu on the Main Screen. This will reset all EWS contributors until a new EWS calculation is performed.

#### EWS Manually Entered Contributor Settings

| Options                   | Description                             | Factory<br>Default<br>Settings | User Configurable Settings                                                                              |
|---------------------------|-----------------------------------------|--------------------------------|----------------------------------------------------------------------------------------------------|
| RR*                       | Respiration Rate                        |                                | and 1 to 70 in increments of 1                                                                          |
| Temperature**             | Patient temperature<br>measurement      |                                | and from 80.1°F to 110.0°F in<br>increments of 0.1<br>and from 26.8°C to 43.3°C in<br>increments of 0.1 |
| Systolic**                | Patient systolic measurement            |                                | and 41 to 260 in increments of 1                                                                        |
| Level of<br>Consciousness | Patient level of<br>Consciousness       |                                | , A (Alert), V (Responds to Voice),<br>P (Responds to Pain), or U<br>(Unresponsive)                     |
| Sup. O <sub>2</sub>       | Supplemental oxygen provided to patient |                                | , On, or Off                                                                                            |

\* Displays when device or sensor is not connected to Root.

\*\* Not displayed if a temperature/blood pressure measurement is taken using Root with noninvasive blood pressure and temperature.

#### EWS Calculation Using EMR Push

EWS Calculation Using EMR Push is performed through the EMR Push icon when the Root is connected to Patient SafetyNet and an EMR system.

For more information about EMR push, see **Sending Data to the EMR** in the **Operator's Manual**, **Root**<sup> $^{\oplus}$ </sup> **with noninvasive blood pressure and temperature** or in the **Operator's Manual**, **Root**<sup> $^{\oplus}$ </sup>.

- To perform an EWS Calculation Using EMR Push, select the EMR Push icon from the Action Bar. The Root EMR Push Screen will then be displayed with automatically captured contributor settings.

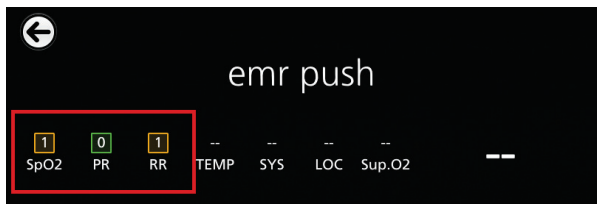

 Manually input EWS contributors not automatically captured. See *EWS Manually Entered Contributor Settings* on page 8 for information about settings.

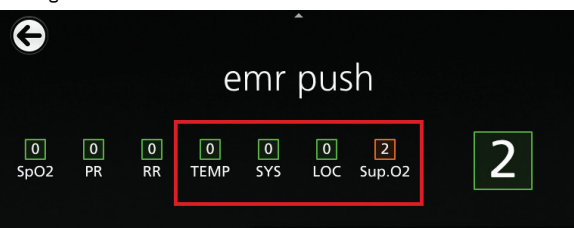

**Note:** Automatically captured data cannot be manually adjusted. Manual-entry contributors will be provided with a drop-down or slider to allow data entry.

See EMR Push Manual-Entry Item Settings in the **Operator's Manual, Root**<sup>®</sup> with **noninvasive blood pressure and temperature** or in the **Operator's Manual, Root**<sup>®</sup>. for information about settings.

The EWS individual contributor scores (1) and EWS aggregate score (2) will be displayed at the top of the EMR Push screen.

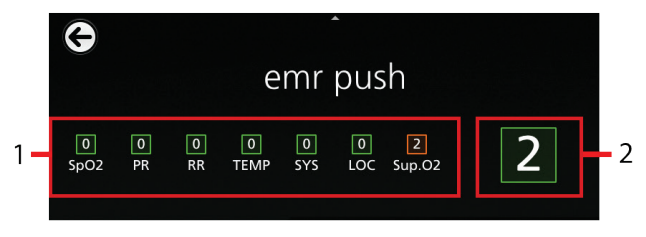

The individual contributor scores (1) and EWS aggregate score (2) will also appear in the EWS window of the Main Screen along with the time and date (3) the score was provided.

Additionally, the time since the last EWS Calculation (4) was performed will appear directly below the EWS aggregate score.

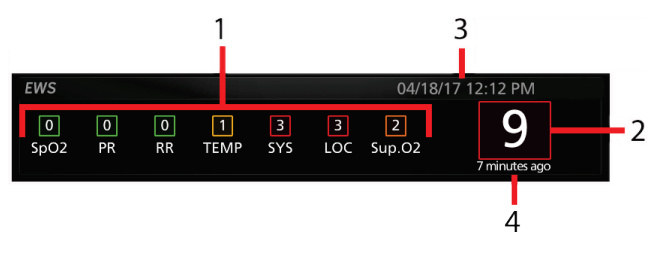

#### How the EWS is Calculated

Individual EWS contributors are scored in accordance with the guidance provided for NEWS.

| Score/Physiological<br>Parameters                     | 3*    | 2      | 1              | 0               | 1                | 2       | 3*            |
|-------------------------------------------------------|-------|--------|----------------|-----------------|------------------|---------|---------------|
| Oxygen Saturation<br>(SpO <sub>2</sub> )              | ≤91   | 92-93  | 94-95          | ≥96             |                  |         |               |
| Pulse Rate (PR)                                       | ≤40   |        | 41-50          | 51-90           | 91-110           | 111-130 | ≥131          |
| Respiration Rate<br>(RR)                              | ≤8    |        | 9-11           | 12-20           |                  | 21-24   | ≥25           |
| Body Temperature<br>(TEMP) °C                         | ≤35.0 |        | 35.1-36.0      | 36.1-38.0       | 38.1-39.0        | ≥39.1   |               |
| Body Temperature<br>(TEMP) °F                         | ≤95.0 |        | 95.1 -<br>96.8 | 96.9 -<br>100.4 | 100.5 -<br>102.2 | ≥102.3  |               |
| Systolic Blood<br>Pressure (SYS)                      | ≤90   | 91-100 | 101-110        | 111-219         |                  |         | ≥220          |
| Level of<br>Consciousness<br>(LOC)                    |       |        |                | A               |                  |         | V, P,<br>or U |
| Supplemental O <sub>2</sub><br>(Sup. O <sub>2</sub> ) |       | Yes    |                | No              |                  |         |               |

\* A score of 3 is representative of an extreme variation in a single physiological parameter.

#### EWS Clinical Risk Level Indicators

**WARNING:** The Early Warning Score (EWS) feature is intended to help clinicians calculate Early Warning Scores based upon established methods.

**WARNING:** The Early Warning Score (EWS) feature is not intended as a definitive assessment of the patient condition. The result should be evaluated in conjunction with the patient's clinical status and confirmed with additional diagnostic tests consistent with each hospital's policy.

Clinical risk levels are defaulted to those established by the Royal College of Physicians for NEWS.

The aggregate EWS score on Root provides the following color indicators for different clinical risk levels:

| EWS Score                                                           | NEWS Clinical Risk | Aggregated Score Color |
|---------------------------------------------------------------------|--------------------|------------------------|
| O or an aggregate EWS of 1 to 4                                     | Low                | Green                  |
| Individual parameter score of 3 or<br>Aggregate EWS score of 5 to 6 | Medium             | Yellow                 |
| Aggregate EWS of 7 or higher                                        | High               | Red                    |

## Troubleshooting

## Troubleshooting EWS

| Symptom                                                    | Possible Cause                                                   | Correction                                                                                                    |
|------------------------------------------------------------|------------------------------------------------------------------|----------------------------------------------------------------------------------------------------|
| EWS Action Menu does<br>not display on Root                | Root has become<br>disconnected from Patient<br>SafetyNet.       | Power cycle Root to display the EWS<br>Action Menu.                                                             |
|                                                            | EWS not enabled on Root.                                         | Confirm EWS feature is enabled in the<br>Access Control Menu.                                                   |
| Selecting EMR push<br>icon does perform EWS<br>calculation | Root is not connected to<br>Patient SafetyNet and<br>EMR system. | Ensure Patient SafetyNet is connected<br>and then Power cycle Root to enable<br>EWS Calculation Using EMR Push. |
|                                                            | EWS not enabled on Root.                                         | Confirm EWS feature is enabled in the Access Control Menu.                                                      |

## THIS PAGE INTENTIONALLY BLANK

## THIS PAGE INTENTIONALLY BLANK

## THIS PAGE INTENTIONALLY BLANK

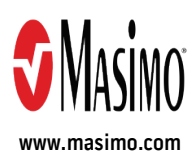

38747/LAB-9529B-0517